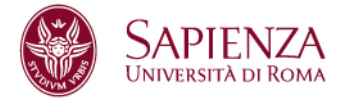

## TSP SAPIENZA - ENTI OSPITANTI PROCEDURA DI RICHIESTA E STIPULA DELLA CONVENZIONE

Se l'ente ospitante è già accreditato in piattaforma TSP Sapienza, allora il Referente può accedere e svolgere la procedura di richiesta e stipula della convenzione per l'attivazione di tirocini a favore di studenti e neolaureati della Sapienza.

Le tipologie di convenzione che un ente ospitante può stipulare con questa procedura sono le seguenti:

- Tirocini Curriculari: finalizzata all'attivazione di tirocini curriculari a favore di studenti di corsi di studio, per l'ottenimento dei CFU previsti nei piani di studio ovvero per la stesura della tesi se previsto ed autorizzato dal relatore.
- **Tirocini Extracurriculari in Regione Lazio**: finalizzata all'attivazione di tirocini extracurriculari a favore di studenti o di neolaureati entro 24 mesi, ai sensi della DGR 576/2019 della Regione Lazio.
- **Tirocini all'estero**: finalizzata all'attivazione di tirocini a favore di studenti o neolaureati, presso una sede dell'ente ospitante localizzata al di fuori del territorio italiano.
- **Tirocinio curriculare interno a Sapienza**: finalizzata esclusivamente all'attivazione di tirocini curriculari a favore di studenti della Sapienza presso strutture della Sapienza (Facoltà, Dipartimento, Centro, Area di Amministrazione Centrale).

<u>Attenzione</u>: la piattaforma TSP Sapienza **non può essere utilizzata** per l'attivazione di tirocini di area medico-sanitaria, tirocini finalizzati all'abilitazione, professionalizzanti o finalizzati all'iscrizione ad albi o comunque ai tirocini regolamentati da specifica normativa.

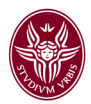

### **OPERAZIONE 1: Verificare i dati dell'ente ospitante**

Accedere alla piattaforma TSP Sapienza al seguente link: https://uniroma1.tsp.esse3.cineca.it/pub/main-page

Prima di richiedere la convenzione è necessario verificare la correttezza dei dati dell'ente, che verranno automaticamente riportati nel testo. Nel menù laterale di sinistra cliccare su **Contatti ente ospitante.** 

| Area ente ospitante v             |
|-----------------------------------|
| Home                              |
| Dati ente ospitante               |
| Contatti ente ospitante           |
| Elenco convenzioni ente ospitante |
| Presentazioni enti ospitanti      |
| Opportunità                       |
| I miei candidati                  |
| I miei tirocinanti                |
| Avvio tirocinio diretto           |
| Autocandidature                   |

Il sistema aprirà una pagina con l'elenco di tutti i contatti associati all'ente, indicando per ciascuno il ruolo.

Se il nominativo del **Rappresentante Legale** non è presente nella lista oppure deve essere modificato, è necessario inviare una mail di richiesta a <u>tirocini@uniroma1.it</u>, allegando la documentazione attestante i poteri di firma. Attendere la conferma da parte del Career Service.

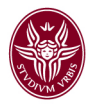

Nel menù laterale di sinistra cliccare su Dati ente ospitante.

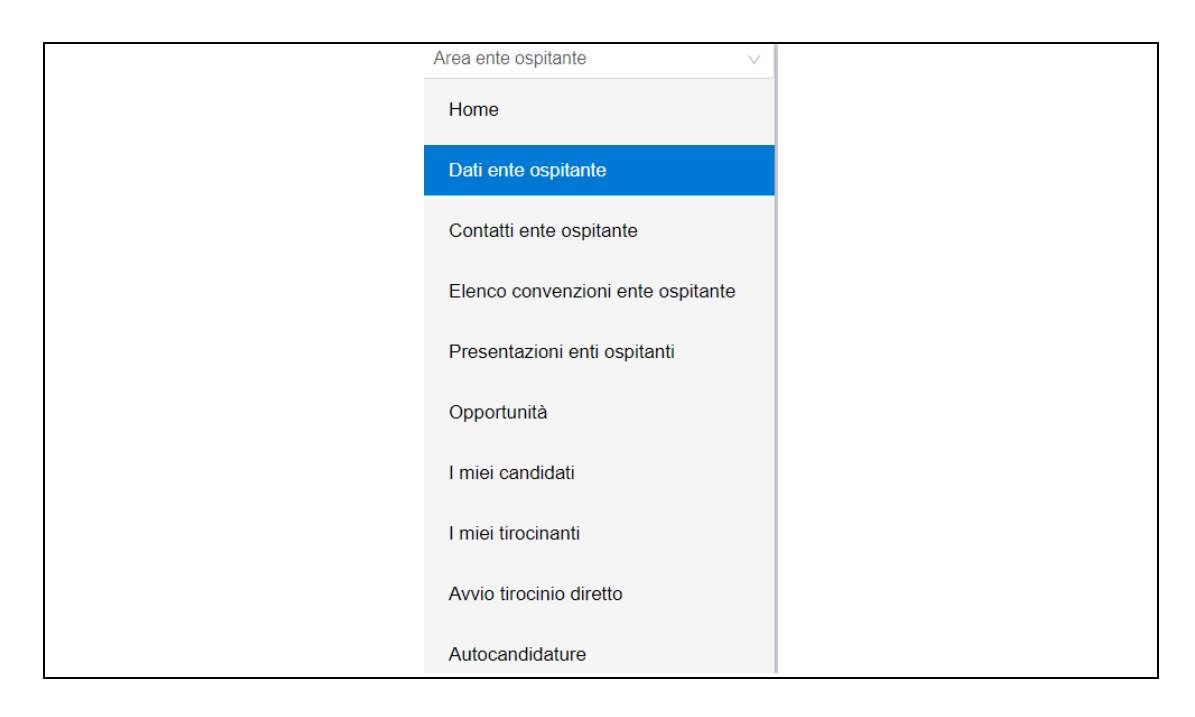

Il sistema aprirà una pagina con i dati dell'ente e con l'elenco delle sedi. Se i dati della **Sede Legale** non sono corretti, è necessario inviare una mail di richiesta a <u>tirocini@uniroma1.it</u>, allegando la documentazione che attesti l'indirizzo della Sede.

Attendere la conferma da parte del Career Service.

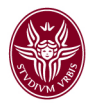

#### **OPERAZIONE 2: Richiedere la convenzione**

Accedere alla piattaforma TSP Sapienza al seguente link: <u>https://uniroma1.tsp.esse3.cineca.it/pub/main-page</u>

Nel menù laterale di sinistra cliccare su **Elenco convenzioni ente** ospitante.

| Area ente ospitante $\lor$        |
|-----------------------------------|
| Home                              |
| Dati ente ospitante               |
| Contatti ente ospitante           |
| Elenco convenzioni ente ospitante |
| Presentazioni enti ospitanti      |
| Opportunità                       |
| I miei candidati                  |
| I miei tirocinanti                |
| Avvio tirocinio diretto           |
| Autocandidature                   |

Il sistema aprirà una pagina con l'elenco delle convenzioni, con la specifica dello stato e della tipologia. La lista risulterà vuota in caso di nuovo accreditamento al portale TSP Sapienza.

Per richiedere la stipula della convenzione, cliccare sul bottone di destra "+".

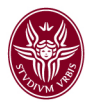

Il sistema aprirà una nuova pagina nella quale dovrà selezionare solo la **Tipologia** di convenzione che si intende stipulare e poi cliccare sul tasto **SALVA** in alto a destra.

| ≪ Indietro                      |     | 🗑 Salva |
|---------------------------------|-----|---------|
| Dati convenzione ente ospitante |     |         |
| Numero convenzione              |     |         |
| Tipologia *                     | ~ · |         |
| Descrizione                     |     |         |
|                                 |     |         |

Se la richiesta è stata correttamente inserita, allora nella lista delle convenzioni comparirà una nuova riga con la Convenzione in stato "**Proposta**" ed un numero di riferimento assegnato automaticamente.

La richiesta è inviata automaticamente al Career Service di Sapienza che procederà alla verifica ed alla lavorazione della richiesta.

Il Career Service potrà:

- A. Se necessario, contattare via mail il referente tirocini per avere maggiori informazioni sulla richiesta
- B. Accettare la richiesta
- C. Rifiutare la richiesta. Cliccando sull'icona della bustina in corrispondenza della colonna "Messaggi", è possibile consultare la motivazione del rifiuto.

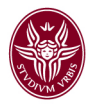

#### **OPERAZIONE 3: Scaricare il file della convenzione**

Per fare il download della convenzione è necessario attendere l'accettazione della richiesta da parte del Career Service che di norma avviene entro 3 o 4 giorni.

Sarà necessario accedere nuovamente alla piattaforma TSP Sapienza al seguente link:

https://uniroma1.tsp.esse3.cineca.it/pub/main-page

Nel menù laterale di sinistra cliccare su **Elenco convenzioni ente** ospitante.

| Area ente ospitante v             |
|-----------------------------------|
| Home                              |
| Dati ente ospitante               |
| Contatti ente ospitante           |
| Elenco convenzioni ente ospitante |
| Presentazioni enti ospitanti      |
| Opportunità                       |
| l miei candidati                  |
| I miei tirocinanti                |
| Avvio tirocinio diretto           |
| Autocandidature                   |

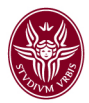

Nella pagina che si apre con l'elenco, la convenzione risulterà nello status "Accettata".

|           |               |             |                    |                           | +      |
|-----------|---------------|-------------|--------------------|---------------------------|--------|
| Stato 🍦   | Data inizio 👙 | Data fine 👙 | Durata (in anni) 👙 | Tipologia 🌐               | Azioni |
| Accettata |               |             | 3                  | C - Tirocinio Curriculare | Q      |

Cliccare sul simbolo della lente di ingrandimento in corrispondenza della colonna "**Azioni**" per aprire il dettaglio.

| Indietro                        |                                     | Convenzione | Istruzioni convenzione | 🖾 Calcola numero protocollo |
|---------------------------------|-------------------------------------|-------------|------------------------|-----------------------------|
| Dati convenzione ente ospitante |                                     |             |                        |                             |
| Numero convenzione              |                                     |             |                        |                             |
| Tipologia *                     | X - Tirocinio extracurriculare Re 🗸 |             |                        |                             |
| Descrizione                     | Extracurriculare                    |             |                        |                             |
| Stato                           | Accettata                           |             |                        |                             |

Cliccare su entrambi i bottoni:

- **Convenzione**: effettua il download del file della convenzione, che dovrà essere firmato digitalmente ed inviato tramite PEC;
- **Istruzioni Convenzione**: effettua il download delle istruzioni per svolgere la procedura stipula.

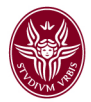

# RIEPILOGO DEGLI STATI DELLA CONVENZIONE

| STATO     | DESCRIZIONE                                                                                                    |
|-----------|----------------------------------------------------------------------------------------------------|
| Proposta  | La richiesta di stipula della convenzione è stata inserita correttamente ed è visibile dal Career Service.                                              |
| Accettata | La richiesta è stata accettata dal Career Service.<br>L'ente ospitante deve accedere e scaricare file della<br>convenzione e istruzioni per la stipula. |
| Istituita | La convezione è stipulata ed in corso di validità.                                                                                                    |
| Rifiutata | La richiesta di stipula è stata rifiutata dal Career Service e la motivazione è specificata con un messaggio.                                           |
| Cessata   | La convenzione non è più valida perché la data di fine è superata.                                                                                      |

Per ulteriori informazioni o assistenza inviare una mail a tirocini@uniroma1.it.